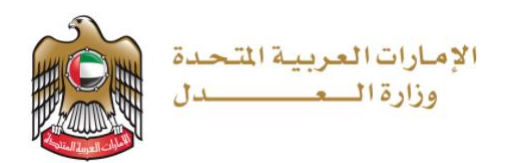

# وزارة العدل الإمارات العربية المتحدة

المرافعة الرقمية الافتراضية مدير الدعوى والقاضي المشرف

دليل المستخدم

نظام العدالة الذكي

الإصدار 1.0 03 يوليو 2021

# جدول المحتويات

| 2                            | الفصل 1                             |
|------------------------------|-------------------------------------|
| 2                            | نبذة عن الدليل                      |
| 2                            | المستخدم                            |
| 2                            | الغرض                               |
| 2                            | وسائل التنبيه                       |
| 3                            | نظرة عامة على نظام العدالة الذكي    |
| 3                            | المتطلبات الأساسية                  |
| 4                            | الفصل 2                             |
| Error! Bookmark not defined. | 1 المرافعة الرقمية الافتراضية1      |
| 4                            | 1.1 عرض المرافعة الرقمية الافتراضية |

# الفصل 1

### نبذة عن الدليل

يهدف دليل المستخدم إلى شرح الخطوات والإجراءات المتعلقة بعرض ردود الأطراف في المرافعة الرقمية الافتراضية وتحديد خيارات الرد وعدد المرات.

#### المستخدم

- مدير الدعوى
- القاضي المشرف

#### الغرض

يوضح الدليل للمستخدمين القيام بالتالي:

- عرض أقوال الأطراف في المرافعة الرقمية الافتراضية
  - تحديد خيارات الرد وعدد المرات

#### وسائل التنبيه

يوجد نوعان من وسائل التنبيه هما: التلميحات والتحذيرات.

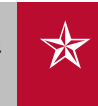

يقدم التلميح معرفة من المفيد استخدامها والتي تساعد المستخدم على إكمال مهمته أو الإجراء الذي يقوم به.

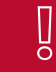

يشير التحذير إلى معلومات قد تؤثر على المستخدم أو البيانات التي يقدمها في النظام.

## نظرة عامة على نظام العدالة الذكي

نظام العدالة الذكي هو منصة إلكترونية متكاملة متاحة عبر شبكة الإنترنت يمكن الوصول إليها من خلال موقع وزارة العدل – الإمارات العربية المتحدة. ويساهم نظام العدالة الذكي في تقديم خدمات التقاضي الإلكتروني الذي يحقق مميزات للقضاة، والمحامين، والخصوم، وغيرها من الأجهزة القضائية بما يعزز من استخدام سياسات الإفصاح عن المعلومات، وزيادة فعالية الأجهزة الرقابية القضائية على العمل القضائي وموظفي النظام عبر إتاحة المجال لها للتبع اللحظي لخط سير الدعاوى من خلال التقارير الدورية والمستمرة والمفصلة والحفاظ على أمن المعلومات.

كما يوفر نظام العدالة الذكي مميزات مباشرة للخصوم تتمثل في سرعة الفصل بالدعاوى ودقتها بتقليل الإجراءات واعتماد أحدث الأساليب والشفافية، وعلنية الجلسات، وتخفيض نفقات التقاضي مثل مصاريف التنقل، والسفر وسرعة وسهولة البحث والاستعلام عن القضايا، كما يوفر فوائد أخرى للمحامين منها تبسيط الإجراءات القانونية، وسهولة تبادل المذكرات، وتقديم المستندات، والمحررات، وعقد جلسات الترافع الإلكتروني، واستلام نسخ الأحكام والاعتراض عليها أمام المحكمة الأعلى درجة، والحضور عبر وسائل الاتصال المرئي وتقريب المسافات، ومعالجة إشكالية تعارض أوقات الجلسات بمحاكم مختلفة، وطلبات التأجيل، فضلاً عن توفير ميزات للقضاة يمكن إيجاز أهمها في إنجاز الدعوى في وقت أقصر والارتقاء بجودة الخدمات.

أثناء استخدامك لنظام العدالة الذكي لقضية ما فإنه يجب السماح للنوافذ المنبثقة في متصفح الويب الخاص بك. وقد تختلف خطوات تفعيل النوافذ المنبثقة بحسب المتصفح الخاص بك، راجع دليل تعليمات المستخدم للمتصفح لديك لمعرفة تمكين النوافذ المنبثقة.

# الفصل 2

المرافعة الرقمية الافتراضية

يمكن للقاضي المشرف ومدير الدعوى عرض المرافعة الرقمية الافتراضية والتعديل عليها.

1.1 عرض المرافعة الرقمية الافتراضية.

اتبع الخطوات التالية:

سجل الدخول إلى النظام ثم انتقل إلى جلسات القاضي المشرف/الاجتماعات، فتظهر الصفحة التالية:

| 1 |             |                  |                                                                                                    |                  |               |                | 📩 اجتماعات القضية المتداولة |
|---|-------------|------------------|----------------------------------------------------------------------------------------------------|------------------|---------------|----------------|-----------------------------|
|   |             |                  |                                                                                                    |                  |               |                | ອ                           |
|   | فرع الإمراء | ئاريخ التحديث    | مكان الاجتماع                                                                                                    | تاريع الاجتماع   | حافة الاجتماع | مدبر الدعوى 🗸  | رقم الفضية                  |
|   |             | ⊕. 11            | (The second second sec | •                | •             | <b>G</b> .     | ( <b>?</b> ).               |
|   | 6           | 20:25 28/06/2021 | مكتب مدير الدعوى 2 - الدائرة الجزئية                                                                                                    | 09:00 12/07/2021 | خدقة          | وللبد المتصادي | AJCFICICIV2021/0000051      |
|   | 6           | 15:46 03/07/2021 | مكتب مدير الدعوى 2 - الدائرة الجزئية                                                                                                    | 17:00 04/07/2021 | حدود          | وللبد المتمادي | AJCFICIREA2021/0000053      |
|   | 6           | 19:59 02/07/2021 | مكلف مدين الدعوى 2 - الدائرة الجزئية                                                                                                    | 09:00 03/07/2021 | جدود          | وقيد الدمادي   | AJCFICIREA2021/0000054      |
|   |             | 20:49 01/07/2021 | مكنب مدير الدعوى 2 - النائرة الجزئية                                                                                                    | 09:00 02/07/2021 | جدف           | وألبد الدمادي  | AJCAPCIPOR2021/0000007      |

صورة 1 قائمة الاجتماعات - جلسات القاضي المشرف

2. ابحث عن رقم الدعوى ثم اضغط على 💌 فتظهر الصفحة التالية:

| 2                                                                                                    |                                               | 💼 اجتماع القضية           |
|----------------------------------------------------------------------------------------------------|-----------------------------------------------|---------------------------|
|                                                                                                    | AJCFICIREA2021/0000                           | رفع الفضية 53)            |
| المحكمة الإنفائية المدنيه - مدنى (حركي) - تحريض ناشئ عن الجريمة والمسئولية الكسمينية أن المسئولية الحدية. | نيانى ندريى vs لأرل الشرف لأرل للشرف          | عنوان الفضية مسل          |
| الفائرة المدنية والكجارية المُتلية                                                                        | عند مدي الدعري                                | المالة مناد               |
|                                                                                                    | لد <b>ائني ذ</b> حروبي سنڌ بواسطة مكتب محاماة | سلم بواسطة مسلم           |
|                                                                                                    |                                               | ing is a life by          |
| 20210000166                                                                                               | الرئغ المرجعي<br>32.                          | مجموع المطالبة (درهم) 32. |
| 20:31 01/07/2021                                                                                          | ناريخ استمراح رقع الدعوي                      | ناريخ نقديم الدعوري 121   |
|                                                                                                    | ملاحظات الندب القاضي                          | رقم القضية الأساس         |
|                                                                                                    | ملاحظات الدعارى المعادة من الطّعون            | مبلغ المطالبة بالأحرف ملي |
|                                                                                                    |                                               |                           |
| ×                                                                                                    |                                               | تفاصبرك القضية            |
|                                                                                                    |                                               | جدول الاجتماع             |

صورة 2 تفاصيل الاجتماع/جلسات القاضي المشرف

 . اضغط على تفاصيل القضية ثم انتقل الى اجتماعات القضية - جلسات القاضي المشرف كما هو موضح أدناه:

| <b>^</b>                                                                                                    |                  |                  |           |                                                |                  |                     | اجتماعات القنبية |
|----------------------------------------------------------------------------------------------------|------------------|------------------|-----------|------------------------------------------------|------------------|---------------------|------------------|
| c                                                                                                    |                  |                  |           |                                                |                  |                     |                  |
| فوع الإجراء                                                                                                    | ذاريغ الأحديث 🗸  | رقم الاجتماع 🗸 🗸 | الاسباب 🗸 | مكان الاجتماع 🗸 🗸                              | ذاريغ الاجتماع   | حافة الاجتماع       | مدير، الدعوي 🗸   |
|                                                                                                    | · .              | •                |           | $\odot_{i}$                                    | •                | €                   | •                |
| ۲                                                                                                    | 14:14 03/07/2021 |                  |           | مكلف مدير الدعوى 2 - الدائرة الجزئية           | 09:00 02/07/2021 | ئمت إعادة جدوئته    | وأنبد المحمادي   |
| ۲                                                                                                    | 15:12 03/07/2021 |                  |           | مكلَّب مدير الدَّعوى 2 - الدائرة الْجَرَقَيَّة | 09:00 04/07/2021 | نُمتَ إعادة جنولتُه | وللبد المدمادي   |
| ۲                                                                                                    | 15:46 03/07/2021 |                  |           | مكفب مدير الدعوى 2 - الدائرة الجزئية           | 17:00 04/07/2021 | خدقد                | وأبد الحمادي     |
| ۲     ۲     ۲     ۲     ۲     ۲     ۲     ۲     ۲     ۲     ۲     ۲     ۲     ۲     ۲     ۲     ۲     ۲     ۲     ۲     ۲     ۲     ۲     ۲     ۲     ۲     ۲     ۲     ۲     ۲     ۲     ۲     ۲     ۲     ۲     ۲     ۲     ۲     ۲     ۲     ۲     ۲     ۲     ۲     ۲     ۲     ۲     ۲     ۲     ۲     ۲     ۲     ۲     ۲     ۲     ۲     ۲     ۲     ۲     ۲     ۲     ۲     ۲     ۲     ۲     ۲     ۲     ۲     ۲     ۲     ۲     ۲     ۲     ۲     ۲     ۲     ۲     ۲     ۲     ۲     ۲     ۲     ۲     ۲     ۲     ۲     ۲     ۲     ۲     ۲     ۲     ۲     ۲     ۲     ۲     ۲     ۲     ۲     ۲     ۲     ۲     ۲     ۲     ۲     ۲     ۲     ۲     ۲     ۲     ۲     ۲     ۲     ۲     ۲     ۲     ۲     ۲     ۲     ۲     ۲     ۲     ۲     ۲     ۲     ۲     ۲     ۲     ۲     ۲     ۲     ۲     ۲     ۲     ۲     ۲     ۲ </td |                  |                  |           |                                                |                  |                     |                  |

صورة 3 قائمة الاجتماعات/جلسات القاضي المشرف

4. انتقل الى الاجتماع - الجلسة المراد عرض المحضر الإلكتروني الخاص بها ثم اضغط على <∞ فتظهر الصفحة التالية:

| ×                               |                  |                          |                                  |                                      | 💼 اجتماع القضية                 |
|---------------------------------|------------------|--------------------------|----------------------------------|--------------------------------------|---------------------------------|
|                                 |                  |                          |                                  | يليد الحمادي                         | مدير الدعوى و                   |
|                                 |                  |                          |                                  | 17:00 04/07/2021                     | ناريخ الاجتماع                  |
|                                 |                  |                          |                                  | مكتب مدير الدعوى 2 - الدائرة الجزئية | مكان الاجتماع ا                 |
|                                 |                  |                          |                                  |                                      | سجل المحضر الأكثرونى الافتراشني |
|                                 |                  |                          |                                  |                                      | c                               |
| <ul> <li>فوع الإجراء</li> </ul> | كاريخ الأحديث    | مدامير السمع الرقمية 🗸 🗸 | ذاريخ المدادلات الإلكترونية ···· | موجه إلى ٧                           | مبئداً المتحمر الرقمي           |
|                                 | •                | 🔊.                       | ( <b>?</b> ).                    | ( <b>?</b> ).                        | ∕€.                             |
| ۲                               | 15:46 03/07/2021 | AJCFICIREA2021/0000053   | 15:46 03/07/2021                 | مسلم كباشى نجر ببى                   | عائشة عبدالكريم بن عبد          |
| ۲                               | 15:58 03/07/2021 | 5666                     | 15:58 03/07/2021                 | مسلم كباشى تجربنى                    | عائشة عبدالكريم بن عبد          |
| 2-2 مر)2 سجل                    |                  |                          |                                  | • سبان في المسفدة                    | 20 0 1 1 1                      |
|                                 |                  |                          |                                  |                                      |                                 |
|                                 |                  |                          |                                  |                                      | اغلاق                           |

صورة 4 سجل المرافعة الرقمية الافتراضية

5. أدخل محضر الاجتماع - الجلسة في المربع النصي الخاص بمحضر الجلسة ثم اختر نتيجة الجلسة -الاجتماع كما هو منفذ حاليا.

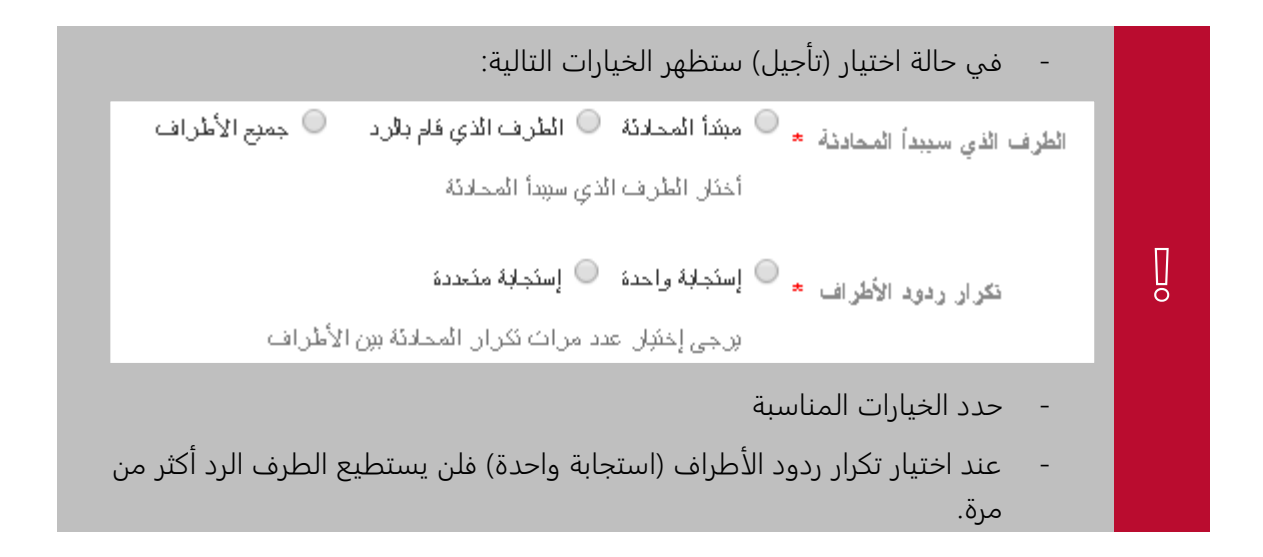